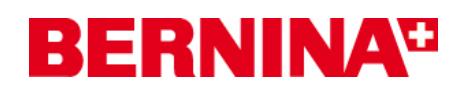

### **BERNINA 830 sewing machine firmware update**

URL: http://www.bernina.com/downloads

### System requirements:

To update the firmware of the BERNINA 830 sewing machine requires:

- Computer with min. Windows XP® SP2 or min. Windows Vista<sup>™</sup> SP1
- BERNINA 830 sewing machine
- User manual of the BERNINA 830
- Empty BERNINA USB-Memory key
- Free USB-Port on Computer side
- An Internet connection for downloading the files

### Step 1: Download latest firmware Version

Click on the Link: 💼 Firmware BERNINA 830 VXX.XX.XX (32507KB)

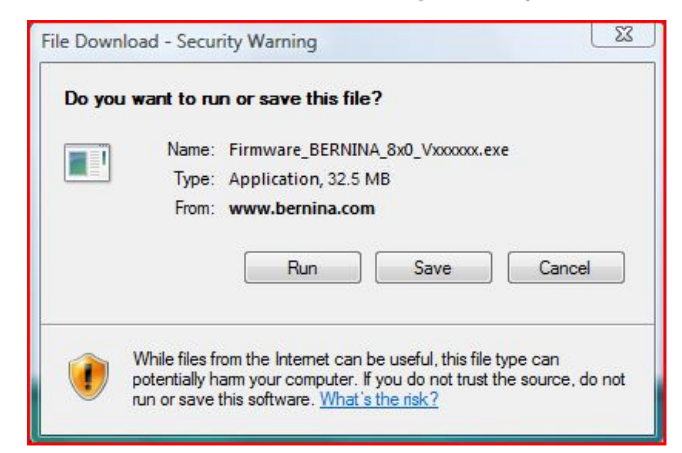

Confirm the download of the file, by clicking on the button "**Run**". (*The time for downloading the files is dependent on the band width of your Internet connection.*)

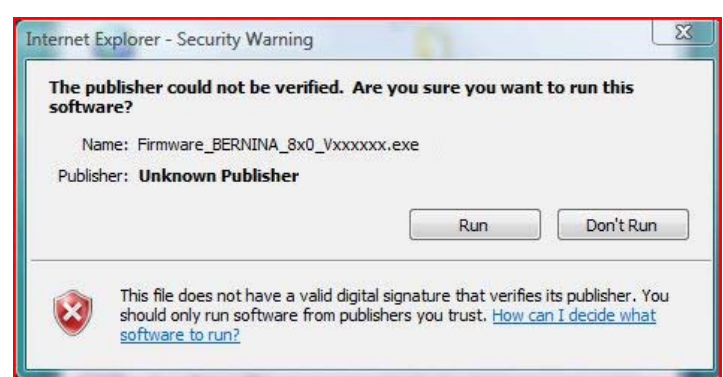

Plug on the Computer an empty USB-Memory key in one of the free and available USB-Ports. Confirm the security information on your computer by clicking on the button **"Run**"

<sup>&</sup>lt;sup>1</sup> The "x" is standing for a number, the visible numbers show you the firmware versions

# **BERNINA**<sup>11</sup>

The self extracting Zip file starts the following dialogue:

| Self extracting ZIP file                               | <b>X</b> |
|--------------------------------------------------------|----------|
| Unpack all files to:                                   |          |
| ft\Windows\Temporary Internet Files\Content.IE5\FZ0C7M | G7\      |
| Confirm overwrites                                     |          |
| OK Cancel                                              |          |

Select by clicking on the button is the drive, where the empty USB-Memory key is connected. (Example drive I:\).

| Self extracting ZIP file | × |
|--------------------------|---|
| Unpack all files to:     |   |
| EX                       |   |
| Confirm overwrites       |   |
| OK Cancel                |   |
|                          |   |

# Attention: The firmware files may NOT be unpacked in one on the USB-Memory key available subdirectory.

Confirm the selection with OK.

| xe |
|----|
|    |
|    |
|    |
| 2  |

The files become unpacked to the selected USB-Memory key.

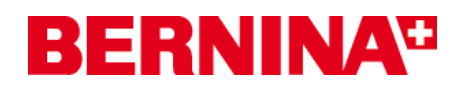

After the extraction, you will find the following three (3) files, in the root of your USB-Memory Stick:

- Naxxxxx\_NG2RevC.bin <sup>1</sup> (Application)
- Nbxxxxxx.bin<sup>1</sup> (Bootloader)
- Ndxxxxx\_NG2RevC.bin<sup>1</sup> (Data)

(On your files, instead of the letter x will be shown numbers.)

|                          |                                                                            |                                                                           |                                          |                                          | _ <b>□</b> X |
|--------------------------|----------------------------------------------------------------------------|---------------------------------------------------------------------------|------------------------------------------|------------------------------------------|--------------|
| Computer + Bl            | ERNINA256M (J:)                                                            |                                                                           | ✓ <sup>4</sup> ↑ Search                  |                                          | Q            |
| 🕒 Organize 👻 🏢 Views 👻 🄇 | 🖲 Burn                                                                     |                                                                           |                                          |                                          | 0            |
| Favorite Links           | Name<br>naxxxxxx_NG2RevC.bin<br>nbxxxxx_NG2RevC.bin<br>ndxxxxx_NG2RevC.bin | Date modified<br>21.11.2008 03:15<br>11.11.2008 18:31<br>21.11.2008 03:30 | Type<br>BIN File<br>BIN File<br>BIN File | Size<br>11'370 KB<br>240 KB<br>30'427 KB |              |
| Network                  |                                                                            |                                                                           |                                          |                                          |              |
| 3 items                  |                                                                            |                                                                           |                                          |                                          | 1            |

<sup>&</sup>lt;sup>11</sup> The "x" is standing for a number, the visible numbers show you the firmware versions

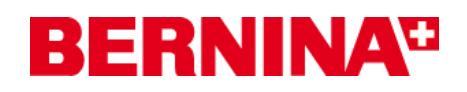

# Step 3: Update firmware of the BERNINA 830

The files are now ready to use for updating your BERNINA 830 sewing machine.

For installing the new firmware on your BERNINA 830 sewing machine, please take your user manual of the BERNINA 8-Series at hand: (Chapter: Setup Program)

## Step 4: Checking of the firmware version:

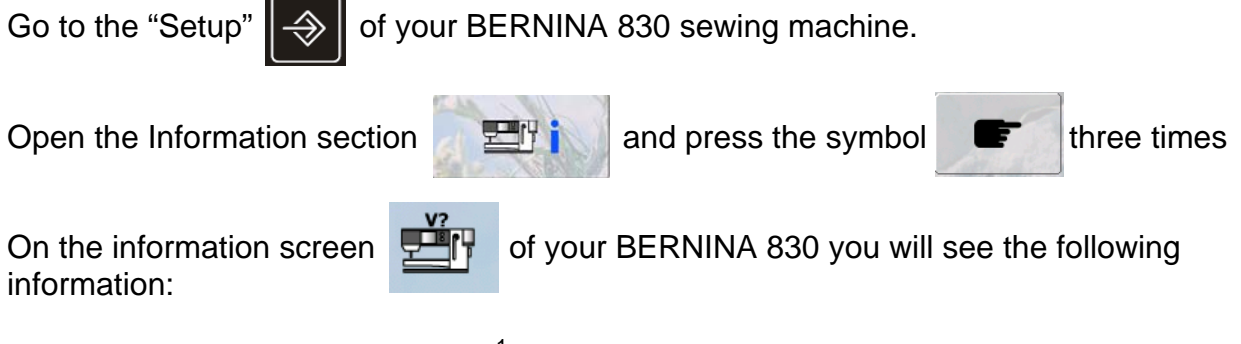

Version software: Version bootloader: EMB Appl. version:

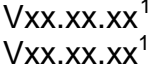

Vxx.xx.xx<sup>1</sup> (only shown if the embroidery module is attached)

<sup>&</sup>lt;sup>1</sup> The "x" is standing for a number, the visible numbers show you the firmware versions